GWAVA Inc.

# Retain for Social Media

Installation Guide

"GWAVA" is a registered trade mark of GWAVA Inc, 100 Alexis Nihon, Suite 500, Saint Laurent, Quebec H4M 2P1

Retain" is a trade mark of GWAVA Inc, 100 Alexis Nihon, Suite 500, Saint Laurent, Quebec H4M 2P1

GroupWise is a trademark of Novell, Inc.

Exchange and Windows are trademarks of Microsoft Inc.

## Contents

| Retain for Social Media Overview      | 2  |
|---------------------------------------|----|
| System Requirements                   | 3  |
| Install                               | 4  |
| Initial Configuration                 | 9  |
| Browser and Workstation Configuration | 15 |
| Workstation agent Install             | 16 |

### **Intended Audience**

This guide is intended for system administrators and network administrators.

## **Retain for Social Media Overview**

Retain for Social Media installs to a virtual machine and fits into an existing network between the local network and the internet connection. Retain for Social Media works with or as a proxy to gather all social media communication to Facebook and Twitter, providing an interface by which Retain can archive social media interaction from the network. The proxy can either be setup as a hidden or silent proxy, or users may be created which require authentication to gain access. If a current proxy is being used in the network system, Retain for Social Media (RSM) can utilize ICAP to integrate seamlessly into the current network setup and this is the recommended setup.

## **System Requirements**

Functioning VMWare ESXi 5 server with sufficient free resources for user load. The distribution of Retain for Social Media (RSM) is through an OVF image. The OVF image is set with the minimum system requirements. Further configuration must be completed after OVF deployment.

#### Minimum requirements (default)

This system is the recommended system for Retain for Social Media (note: this will vary depending on the number of users of the system. (Default load assumes around 100 users.):

- RAM: 4Gb virtual
- Storage: 50GB virtual drive
- Network: 2x virtual Ethernet adaptors

#### Additional Requirements (additional users)

• Additional resources will be required for more users. As a rule of thumb, for every 100 users, an additional 1GB of RAM and 50GB of storage should be allocated. An extra CPU core should also be added per 200 users.

#### Supported Resource Levels:

- Additional virtual memory, the maximum memory supported is 32GB
- Additional virtual storage, up to 2TB is supported
- Additional virtual ethernet adaptors
- Additional virtual CPU's, up to 8

## Install

Retain for Social Media is distributed as an .OVA file for quick implementation in the VMware ESXi 5 server.

To install Retain for Social Media (RSM) server, log in to the VMware ESXi server and select 'Deploy OVF Template'. Browse to the location of the RSM .OVA file and open it to begin the wizard.

| File | Edit  | View   | Inventory  | Adminis |
|------|-------|--------|------------|---------|
|      | New   |        |            | •       |
|      | Depl  | oy OVF | Template   |         |
|      | Expo  | irt    |            | +       |
|      | Repo  | ort    |            | •       |
|      | Brov  | vse VA | Marketplac | e       |
|      | Print | : Maps |            | Þ       |
|      | Exit  |        |            |         |

| Deploy OVF Template                                                                                                 |                                                                                                    |
|----------------------------------------------------------------------------------------------------|----------------------------------------------------------------------------------------------------|
| Select the source location.                                                                                         |                                                                                                    |
|                                                                                                    |                                                                                                    |
| Source<br>OVF Template Details<br>Name and Location<br>Resource Pool<br>Storage<br>Disk Format<br>Ready to Complete | Deploy from a file or URL           Image: State of the state of the s |
| Help                                                                                                    | < Back Next > Cancel                                                                                                    |

Follow the wizard.

The default settings of the OVF template are generously set for the space needed, and not all will be required at first. Select 'Next' to continue.

| 🕜 Deploy OVF Template                                                                                               |                                                                                                  |                                                                                                    |               |        |
|----------------------------------------------------------------------------------------------------|--------------------------------------------------------------------------------------------------|----------------------------------------------------------------------------------------------------|---------------|--------|
| OVF Template Details<br>Verify OVF template details                                                                 | ,                                                                                                |                                                                                                    |               |        |
| Source<br>OVF Template Details<br>Name and Location<br>Resource Pool<br>Storage<br>Disk Format<br>Ready to Complete | Product:<br>Version:<br>Vendor:<br>Publisher:<br>Download size:<br>Size on disk:<br>Description: | Retain for Social Media Proxy<br>No certificate present<br>1.2 GB<br>2.7 GB (thin provisioned)<br>50.0 GB (thick provisioned)<br>Retain for Social Media Proxy<br>Beta 1<br>15 AU3 2012<br>Build 2 |               |        |
| Help                                                                                                    |                                                                                                  |                                                                                                    | < Back Next > | Cancel |

The name of the RSM appliance can be changed at will. Name the RSM deployment as desired and select 'Next'.

| 🕜 Deploy OVF Template                                                                                               |                                                                                                    |
|----------------------------------------------------------------------------------------------------|----------------------------------------------------------------------------------------------------|
| Name and Location<br>Specify a name and location                                                                    | on for the deployed template                                                                                                    |
| Source<br>OVF Template Details<br>Name and Location<br>Resource Pool<br>Storage<br>Disk Format<br>Ready to Complete | Name:<br>Section for Social Media Proxy.<br>The name can contain up to 80 characters and it must be unique within the inventory folder. |
| Help                                                                                                    | < Back Next > Cancel                                                                                                    |

Select the location where the RSM is to be located in the ESXi deployment, and select 'Next'.

| 🕗 Deploy OVF Template                                                                                               |                                                                                                    |
|----------------------------------------------------------------------------------------------------|----------------------------------------------------------------------------------------------------|
| Resource Pool<br>Select a resource pool.                                                                            |                                                                                                    |
| Source<br>OVF Template Details<br>Name and Location<br>Resource Pool<br>Storage<br>Disk Format<br>Ready to Complete | Select the resource pool within which you wish to deploy this template. Resource pools allow hierarchical management of computing resources within a host or cluster. Virtual machines and child pools share the resources of their parent pool. |
| Help                                                                                                    | < Back Next > Cancel                                                                                                    |

Select the disk which will house the virtual machine and select 'Next'.

| 🖉 Deploy OVF Template                       |                             |                       |                  |             |           |       | • ×      |
|---------------------------------------------|-----------------------------|-----------------------|------------------|-------------|-----------|-------|----------|
| <b>Storage</b><br>Where do you want to stor | re the virtual machine file | s?                    |                  |             |           |       |          |
| Source                                      | Select a destination sto    | arage for the virtua  | I machine files: |             |           |       |          |
| OVF Template Details                        | Name                        | Drive Type            | Capacity         | Provisioned | Free      | Туре  | Thin Pr  |
| Resource Pool                               | prvm3-1                     | Non-SSD               | 1.81 TB          | 802.96 GB   | 1.39 TB   | VMFS5 | Suppor   |
| Storage<br>Disk Format<br>Ready to Complete | prvm3-2                     | Non-SSD               | 1.82 TB          | 1.26 TB     | 635.80 GB | VMF53 | Suppor   |
|                                             | Disable Storage D           | RS for this virtual r | nachine          |             |           |       |          |
|                                             | Name .                      | Drive Type            | Capacity Pro     | ovisioned   | Free      | Туре  | Thin Pro |
| Help                                        |                             |                       |                  | < Back      | Next >    |       | Cancel   |

It is recommended that RSM is deployed as a "Thin Provision", as not all of the storage resources reserved for the deployment will be required for normal use. Select 'Thin Provision', unless the local implementation of the ESXi server requires otherwise, and select 'Next'

| 🕝 Deploy OVF Template                                                                                                    |                                                                                                    |                                       |           | - • <b>×</b> |
|----------------------------------------------------------------------------------------------------|----------------------------------------------------------------------------------------------------|---------------------------------------|-----------|--------------|
| Disk Format<br>In which format do you w                                                                                    | ant to store the virtual disks?                                                                             |                                       |           |              |
| Source<br>OVF Template Details<br>Name and Location<br>Resource Pool<br>Storage<br><b>Disk Format</b><br>Ready to Complete | Datastore:<br>Available space (GB):<br>Thick Provision Lazy Ze<br>Thick Provision Eager 2<br>Thin Provision | prvm3-1<br>1423.6<br>proed<br>terroed |           |              |
| Help                                                                                                    |                                                                                                    |                                       | < Back Ne | xt > Cancel  |

The overview displays settings. Ensure they are correct before moving on. Review the settings to ensure they are correct, then select 'Finish' to initiate the deployment.

| 💋 Deploy OVF Template                                                                                               |                                                                                                    |                                                                                                    | - • ×  |
|----------------------------------------------------------------------------------------------------|----------------------------------------------------------------------------------------------------|----------------------------------------------------------------------------------------------------|--------|
| Ready to Complete<br>Are these the options y                                                                        | ou want to use?                                                                                                    |                                                                                                    |        |
| Source<br>OVF Template Details<br>Name and Location<br>Resource Pool<br>Storage<br>Disk Format<br>Ready to Complete | When you click Finish, the depl<br>Deployment settings:<br>OVF file:<br>Download size:<br>Size on disk:<br>Name:<br>Host/Cluster:<br>Datastore:<br>Disk provisioning:<br>Network Mapping:<br>Power on after deployment | ayment task will be started.<br>E:{RetainRSM\rsm.ova<br>1.2 GB<br>50.0 GB<br>Retain for Social Media Proxy<br>prvm3.gwava.com<br>prvm3-1<br>Thick Provision Lazy Zeroed<br>'VM Network" to "VM Network" |        |
| Help                                                                                                    |                                                                                                    | < Back Finish                                                                                                    | Cancel |

Wait for the RSM appliance to be created. The process may take several minutes depending on the speed of the network connection and the ESXi server.

| 🕗 27% Deploying Retain for Social Media Proxy |        |
|-----------------------------------------------|--------|
| Deploying Retain for Social Media Proxy       |        |
| Deploying disk 1 of 1                         |        |
|                                               |        |
|                                               |        |
| 36 seconds remaining                          |        |
| Close this dialog when completed              | Cancel |
|                                               |        |
|                                               |        |
| 🖉 Deployment Completed Successfully           | - • •  |
| Deploying Retain for Social Media Proxy       |        |
| Completed Successfully                        |        |
|                                               | Close  |

When the deployment is completed, click 'Close' and then return to the ESXi console. Select the RSM machine and start it up.

Retain for Social Media Proxy

The RSM appliance will take several minutes to setup and start. Once the machine has completed the startup, you will see this page on the console:

| The configuration is do<br>passwords initially pr                                                                                                    | ne via the web interface, using the<br>ovided or configured,                                               |
|----------------------------------------------------------------------------------------------------|----------------------------------------------------------------------------------------------------|
| In order to change the<br>prompts.                                                                                                    | LAN IP press Ctrl-Alt-Ins and follow the                                                                   |
| The current primary LA<br>Local IPs: 169.1.2<br>Internet IPs: 192.<br>Site key: gwava-<br>Serial: VM564D<br>Release: Perseu<br>Brand: GWAVA<br>Platform: Softwa:<br>Software: 30 | N IP configuration is:<br>.3/24<br>168.1.120<br>qa-brice<br>4DEA58101FAB5067C32338A6<br>s (28.0-dev)<br>re |
|                                                                                                    | a-brice.safenetbox.biz ¦                                                                                   |

RSM will attempt to gain an IP address via DHCP, but if DHCP is not available, then the IP address will require manual configuration. Press Control+Alt+Insert to begin the configuration and follow the prompts. The prompts to change settings will be displayed in the box at the bottom of the console. If an IP address is displayed, configuration should be completed through the web UI at that address.

The box will display scrolling information, usually the connection address to the RSM appliance from the web.

# **Initial Configuration**

To connect to the web UI for RSM, simply put the IP address of the server into a browser.

le. http://<server\_IP>

On connection, a login will be required. The default login for the RSM is:

User: tech

Password: retain

Once you have logged-into RSM, open the wizard from the link, or click on 'Wizard' from

the top of the left hand menu to begin configuration.

| ?          | A username and password are being requested by http://192.168.1.120. The site says: "GWAVA - gwava-qa-brice" |
|------------|----------------------------------------------------------------------------------------------------|
| User Name: | tech                                                                                                    |
| Password:  | ••••••                                                                                                    |
|            | OK                                                                                                    |

Select the language and click 'Next'.

| 😹 Retain                      |                                                                                                    |        |
|-------------------------------|----------------------------------------------------------------------------------------------------|--------|
| Wizard                        | Language Selection                                                                                 |        |
| > Language                    | Settings                                                                                           |        |
| > Time Zone<br>> Site Contact | Web interface language [ The language this web interface will be presented in. ] English - English |        |
| > Network<br>> Site Key       |                                                                                                    | Next > |
| Home                          |                                                                                                    |        |

Then select the time zone of the RSM server and click 'Next' to continue.

| 😹 Retain                                                 |                                                              |  |  |
|----------------------------------------------------------|--------------------------------------------------------------|--|--|
| Wizard                                                   | Time Zone Configuration                                      |  |  |
| > Language                                               | Select Local Time Zone                                       |  |  |
| > Time Zone<br>> Site Contact<br>> Network<br>> Site Key | Pacific/Wake  Pacific/Wallis Pacific/Yap Poland              |  |  |
| Home                                                     | Portugal<br>ROC<br>ROK<br>Singapore                          |  |  |
| Users & Groups                                           | Turkey           UCT           US/Alaska           US/Alaska |  |  |
| Administration                                           | US/Arizona<br>US/Central<br>US/Est-Indiana                   |  |  |
| Reporting                                                | US/Eastern<br>US/Indiana-Starke<br>US/Indiana                |  |  |
| Content Scanning                                         | US/Mountain   Next >                                         |  |  |

The Site Contact information must be filled-out to ensure proper function. All sections must be filled out to continue.

| $\times$                                                        | Retain                                                             |                                                                                                    |                                                                                                    |        |
|-----------------------------------------------------------------|--------------------------------------------------------------------|----------------------------------------------------------------------------------------------------|----------------------------------------------------------------------------------------------------|--------|
| ***                                                             | Wizard                                                             | Site Contact Information                                                                                                    | on                                                                                                    |        |
| > Languay<br>> Time Zo<br>> Site Cor<br>> Network<br>> Site Key | ge<br>one<br>ntact<br>c<br>/                                       | Alert email address(es) [Important warnings and alerts relating to various functions of the Retain for Social Media. Emails such as update notifications and email delivery problems will be sent to this address. More than one address can be entered, separated by a comma ] Link status alert address(es) | bob@gwava.com                                                                                                    |        |
|                                                                 | Home                                                               | [ When the internet link goes up or down, an alert will be sent to the email address provided. More than one address can be entered, separated by a comma ]                                                                                                    | bob@gwava.com                                                                                                    |        |
|                                                                 | Users & Groups                                                     | Site Contact Information Organisation                                                                                                    | GWAVA                                                                                                    |        |
|                                                                 |                                                                    | Type of Organisation<br>[ The industry which best describes the organisation where the Retain for Social Media is installed ]                                                                                                    | Technology                                                                                                    | ]      |
|                                                                 | Administration                                                     | Site contact (full name)<br>[ The name of a person on site that can be contacted in the case where urgent local action is required. The<br>GWAVA partner will generally be contacted in the first instance ]                                                                                                  | GWAVA Man                                                                                                    |        |
|                                                                 | Reporting                                                          | Position/Authority [ The position/Authority of the above contact person within the organisation. ] Phone method                                                                                                    | Sitting                                                                                                    |        |
|                                                                 | Content Scanning                                                   | [A phone number for the above contact person at the site where the Retain for Social Media is installed, e.g.<br>+61 7 3123 4567 ]                                                                                                    | 1800-go-gwava                                                                                                    |        |
|                                                                 |                                                                    | Mobile phone number for critical SMS alerts<br>[ A phone number for sending critical SMS alerts concerning problems or servivce interruptions of the Retain<br>for Social Media or the services it provides. e.g. +61 4 0123 4567 ]                                                                           |                                                                                                    |        |
|                                                                 | , Workstation Agent                                                |                                                                                                    | Address Line 1<br>100 Alexis Nihon<br>e.g. Level 1/888 Brunswick Street<br>Address Line 2                                                                          |        |
|                                                                 | Configuration                                                      | Site address<br>[The Street Address of the site where the Retain for Social Media is physically installed. This is used to ensure<br>accurate delivery of replacement units and service requirements. It also assists GWAVA in planning and<br>management as outlined in the End User Terms ]                 | Suite 500<br>(optional)<br>Suburb / City<br>Montreal<br>e.g. New Farm                                                                                              |        |
| U<br>Site K<br>Site                                             | ser: tech <u>logouf</u> ]<br>key: gwava-qa-james<br>e: GWAVA James |                                                                                                    | State Postcode/Zip<br>QC H4M 2P1<br>e.g. Queensland e.g. 4005<br>Country<br>Canada<br>e.g. Australia                                                               |        |
|                                                                 |                                                                    | Email address [An email address for the above contact person at the site where the Retain for Social Media is installed.]                                                                                                    | bob@gwava.com                                                                                                    |        |
|                                                                 |                                                                    | Technical Contact Information                                                                                                    | (mm)                                                                                                    |        |
|                                                                 |                                                                    | [ Use the site contact details given above for the technical contact details. ] Organisation                                                                                                    |                                                                                                    |        |
|                                                                 |                                                                    | [ The organisation of the technical contact ]<br>Technical contact (full name)<br>[ The name of a person that can be contacted for technical enquiries. This person will generally be contacted<br>first for non-urgent enquiries. ]                                                                          | GWAVA Man                                                                                                    | ]      |
|                                                                 |                                                                    | Position/Authority [ The position/authority of the technical contact within the above organisation ]                                                                                                    | Sitting                                                                                                    |        |
|                                                                 |                                                                    | Phone number<br>[ A phone number for the above technical contact e.g. +61 7 3123 4567 ]                                                                                                    | 1800-go-gwava                                                                                                    |        |
|                                                                 |                                                                    | Address<br>[The street address of the technical contact ]                                                                                                    | Address Line 1<br>100 Alexis Nihon<br>e.g. Level 1/888 Brunswick Street<br>Address Line 2<br>Suite 500<br>(optional)<br>Suburb / City<br>Montreal<br>e.g. New Farm |        |
|                                                                 |                                                                    | Email address<br>[ A contact email address for the technical contact ]                                                                                                    | State Postcode/Zip<br>QC H4M 2P1<br>e.g. Queensland e.g. 4005<br>Country<br>Canada<br>e.g. Australia<br>bob@gwava.com                                              |        |
|                                                                 |                                                                    |                                                                                                    |                                                                                                    | Next > |

If the technical contact information is the same as the site information, simply checking the 'Same as site contact information' box will automatically copy the information for you.

Network configuration will vary depending on the different network settings which exist at the current site, consult the Network Administrator for information.

| 🗯 Retain                      |                       |               |
|-------------------------------|-----------------------|---------------|
| Wizard                        | Network Configuration |               |
| > Language                    | Local Link            |               |
| > Time Zone<br>> Site Contact | IP Address            | 169.1.2.3     |
| > Network                     | Netmask               | 255.255.255.0 |
| > Site Key                    | DHCP enabled?         |               |
| Home                          | DHCP Start address    | 192.168.0.100 |
|                               | DHCP End address      | 192.168.0.200 |
|                               |                       |               |
| Sers & Groups                 | Internet Link         |               |
|                               | Type of Internet Link | Ethernet 👻    |
| Administration                | IP Address            | 192.168.1.120 |
|                               | Netmask               | 255.255.255.0 |
| Reporting                     | Gateway               | 192.168.1.1   |
|                               |                       | Next >        |

The Internet Address should be correctly configured and the different types or protocols for the internet address may be selected. Please consult support to receive specific information related to implementation in the current network. Different networks settings cannot be adequately described here and custom implementation advice may be required.

| 😹 Retain                      |                                                                                                    |
|-------------------------------|----------------------------------------------------------------------------------------------------|
| Wizard                        | Apply Network Configuration                                                                                              |
| > Language                    | Important                                                                                                    |
| > Time Zone<br>> Site Contact | When you make changes to the Retain for Social Media configuration, they will not take effect until you "Apply Changes". |
| > Site Key                    | This will take around 10 to 90 seconds depending on the configuration changes made.                                      |
| Home                          | Apply Changes                                                                                                    |

When the Network settings are satisfactory, select the 'Apply Changes' button to adjust the network settings as specified.

RSM will reinitiate the network settings as configured and setup default services, this may take several minutes depending on system resources. The system will redirect you to the new address with the specified link and connect. If it does not, reconnect to the RSM appliance with the specified address.

If the network settings have been modified, after applying changes the admin must re-login at the new address and restart the wizard. Previously set changes and settings will be preserved.

| 😹 Retain                                   |                                                                                                    |  |
|--------------------------------------------|----------------------------------------------------------------------------------------------------|--|
| Wizard                                     | Apply Network Configuration                                                                                                    |  |
| > Language                                 | Applying Configuration                                                                                                    |  |
| > Time Zone<br>> Site Contact<br>> Network | Your configuration changes are now being applied. You may lose connection to the Retain for Social Media as this occurs. The Retain for Social Media will be ready for use in around 10 to 90 seconds. |  |
| Home                                       | After network configuration is complete you will be redirected to the Site Key request page. If you are not automatically redirected after 90 seconds click here to proceed.                           |  |

The Description simply describes the implementation of the RSM Gateway.

The Site Key helps identify the RSM Gateway and is part of the external access URL. The format used is '<site key>.safenetbox.biz'. A site key which is distinct as belonging to the business or organization should be used in the site key request. For example; a request for a site key of 'retainmontreal' will result in an access URL of retainmontreal.safenetbox.biz. If the requested site key is already in use then the wizard will reply with a note saying so and a new site key should be requested.

The Registration key is the license for the RSM Gateway, and was sent on purchase of Retain for Social Media.

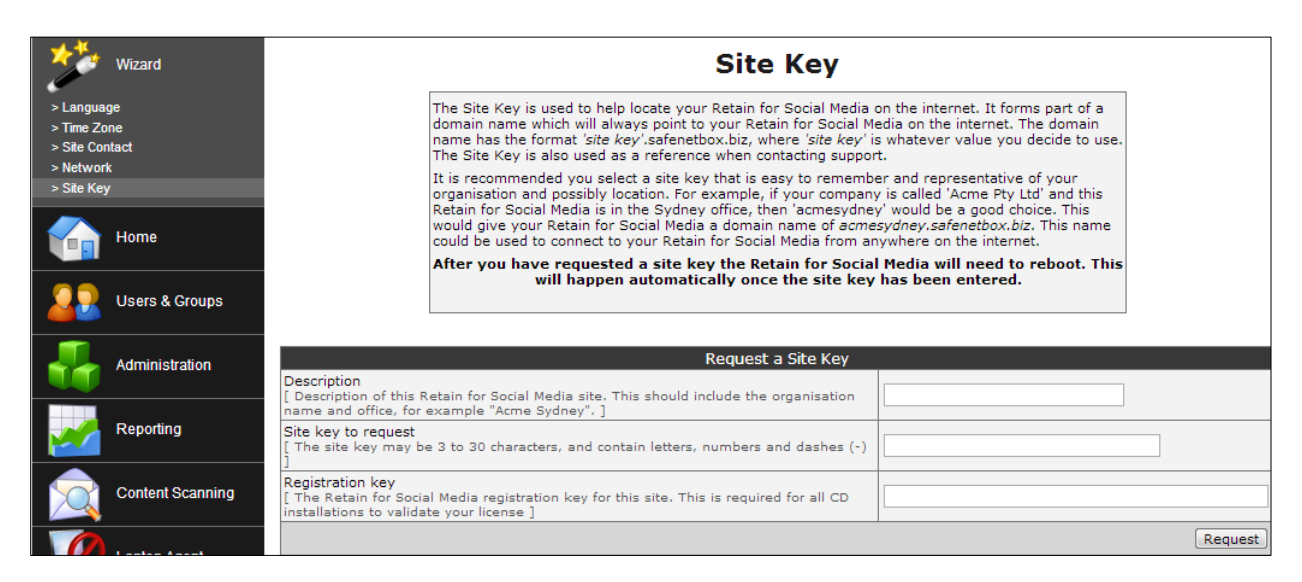

Once the wizard is complete, check to confirm that the Content Scanning is enabled for the licensed social media formats. Select the "Content Scanning" link from the left; it should display Retain for Social Media web content scanning enabled 'YES', as shown below.

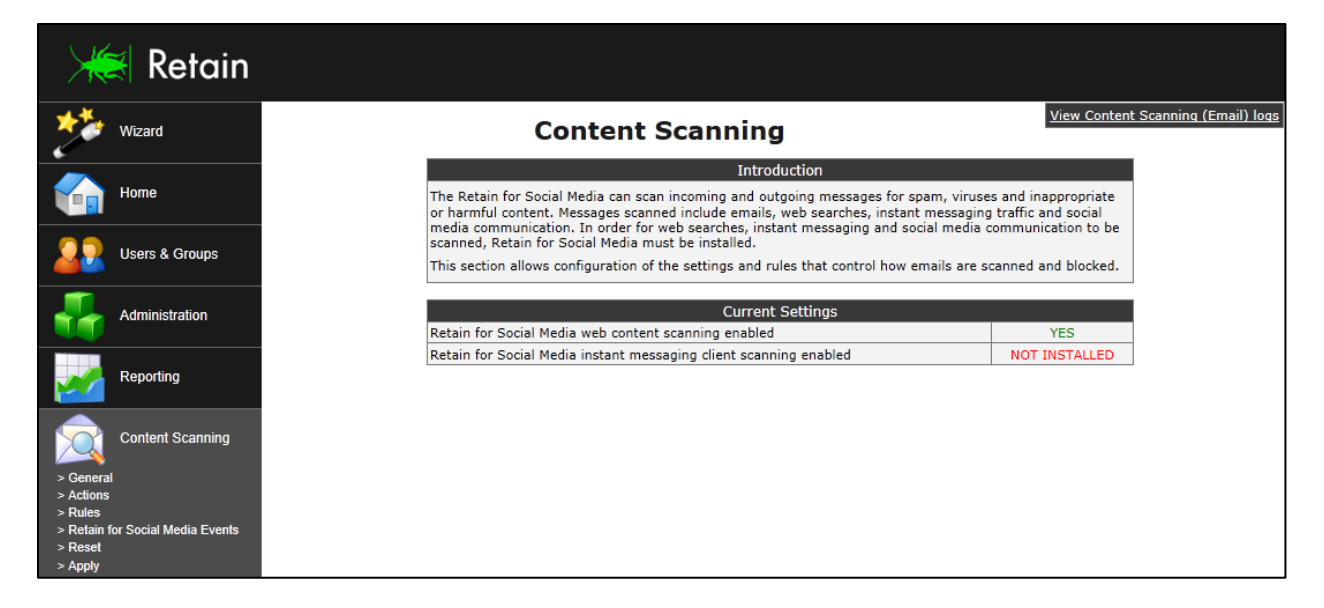

If the setting is not enabled, select the 'General' link under Content Scanning to enter the "General Settings" configuration page.

On the General Settings page, check the 'Retain for Social Media Settings' section and ensure that the Social Media modules are both enabled with a 'yes' selection. If they are not, change them to 'yes' and select 'Update'.

| ×                                 | Retain                 |                                                                                                    |          |                                          |
|-----------------------------------|------------------------|----------------------------------------------------------------------------------------------------|----------|------------------------------------------|
| *                                 | Wizard                 | General Settings                                                                                                    |          | View Content Scanning (Email) logs       |
|                                   | Home                   | General Settings<br>Content Scanning Administrator Email Address<br>[ This address is substituted for the \$admin token in alert emails ]                                                                                                    | postmast | ter@gwava-qa-master.safenetbox.biz       |
|                                   | Users & Groups         | Type of Organisation<br>[ The industry which best describes the organisation where the Retain for Social Media is installed. This is used<br>to determine which set of suggested rules is installed. ]                                                                                                    | Technolo | gy 💌                                     |
|                                   | Administration         | Add suggested rules, policies and reports<br>[Adds a set of Content Scanning rules, URL Filtering policies, and reports which are recommended by GWAVA.<br>These rules and policies will be disabled by default, and those which are relevant must be manually enabled.]                                                                                         | Add sug  | ggested settings                         |
|                                   | Reporting              | Retain for Social Media Settings                                                                                                    |          | Update                                   |
|                                   | Content Scanning       | Enable Ketan for Social Media scanning of web content?<br>[ Retain for Social Media provides the ability to scan communication from websites such as Facebook or Twitter<br>option will enable or disable this ability. [Recommended: yes] ]                                                                                                    | . This y | /es 💌                                    |
| > General                         | y                      | Retain for Social Media custom server URLs<br>[ URLs of custom servers running Retain for Social Media-supported services. ]<br>Asshirul node                                                                                                    | E        | <u>dit</u>                               |
| > Actions<br>> Rules              |                        | Archival mode<br>[ What Retain for Social Media content will be archived for external processing. Attachments include file upload:<br>webmail attachments on supported sites. Note: attachments larger than 100 MB will never be archived. ]                                                                                                    | s and T  | Fext and Attachments 💌                   |
| > Retain fo<br>> Reset<br>> Apply | or Social Media Events | Maximum Retain for Social Media records age<br>[Retain for Social Media records older than this value (in days) are automatically deleted. This applies to both 1<br>for Social Media Events and Moderation Queue / Moderation History data. At most 300000 records will be kept,<br>regardless of age. There are approximately 0 events being stored locally. ] | Retain 1 | 182                                      |
| 0                                 | Workstation Agent      |                                                                                                    | P        | urge old Retain for Social Media records |
|                                   |                        |                                                                                                    |          | Update                                   |

Once the settings have been confirmed, RSM is ready. Further configuration for different network setups is completed under the 'Configuration' section. General settings are displayed below. Please consult Retain Support on further configuration.

General settings in the Web Proxy Configuration are displayed below.

By default, a transparent proxy is set, with Direct Proxy mode enabled as direct and HTTPS for all traffic. The RSM is set to utilize the HTTP port 8080. The port and memory settings are subject to implementation and may change, but note the setting changes.

| $\times$                           | 🗧 Retain                              |                                                                                                    |                                                                                        |
|------------------------------------|---------------------------------------|----------------------------------------------------------------------------------------------------|----------------------------------------------------------------------------------------|
| **                                 | Wizard                                | Web Proxy Configuration                                                                                                    | View Web Proxy logs                                                                    |
|                                    |                                       | Settings                                                                                                    |                                                                                        |
|                                    | Home                                  | Enable transparent proxy<br>[ The Retain for Social Media can automatically proxy all traffic going to the internet. In "transparent" mode all<br>outbound traffic on port 80 will be intercepted and cached (requires no client configuration). Traffic will only                                                                                                    | yes 💌                                                                                  |
| 22                                 | Users & Groups                        | or URL Filtering, or port 80 should be firewalled off in the LAN to Internet Firewall. [Recommended: yes] ]<br>Transparent proxy exclusions                                                                                                    | - 1                                                                                    |
|                                    |                                       | [ Remote and local hosts or networks to exclude from the transparent web proxy ] HTTPS inspection                                                                                                    | Edit                                                                                   |
|                                    | Administration                        | [The Retain for Social Media can intercept and inspect all transparent and/or direct proxide HTTPS traffic.<br>With this option enabled URL filtering policies will be matched against HTTPS traffic. Proxide hosts require a<br>site specific CA certificate installed in their browser to suppress certificate validation warnings. This site's                                             | Enabled for all traffic                                                                |
|                                    | Reporting                             | HTTPS inspection exclusions [Remote and local hosts or networks to exclude from HTTPS inspection ]                                                                                                    | Edit                                                                                   |
|                                    | Content Scanning                      | Direct proxy mode<br>[ When on, the direct proxy serves a http proxy on the Retain for Social Media's internal interface. Optionally,<br>either Retain for Social Media authentication can be used, or NTLM authentication can be used. NTLM<br>Authentication requires that this Retain for Social Media join the Active Directory Server ]                                                  | Direct                                                                                 |
| 0                                  | Workstation Agent                     | HTTP proxy interface port [ This setting selects the TCP port that the HTTP proxy interface runs on. [Default: 8080] ]                                                                                                    | 8080                                                                                   |
|                                    |                                       | Proxy auto-configuration exclusions<br>[Domains or networks to exclude from the direct proxy when using a proxy.pac or wpad.dat file to<br>automatically configure web proxy settings.]                                                                                                    | <u>Edit</u>                                                                            |
|                                    | Internet Auth                         | Direct proxy authentication whitelist<br>[ Remote hosts that don't need to authenticate in order for direct proxy clients to access them ]                                                                                                    | Edit                                                                                   |
| م<br>م                             | Configuration                         | Maximum proxy disk cache size<br>[Approximate maximum amount of cached web data that will be stored by the Retain for Social Media web<br>proxy. Use this setting to control the amount of storage space used by the cache. Set to 0 to disable the<br>cache.]                                                                                                    | 1 GB                                                                                   |
| > Local<br>> Internet<br>> Time Zo | ne                                    | Maximum cached object size<br>[ The maximum object size that Retain for Social Media web proxy will hold in its cache. Objects bigger than<br>this value will not be cached. [ <i>Recommended: 10MB</i> ] ]                                                                                                    | 10 MB                                                                                  |
| > Site Key                         | ,                                     | Configure Apple and large object cache<br>[ Configure alternative cache for large objects, including updates from Apple ]                                                                                                    | Edit                                                                                   |
| > Authenti                         | cation                                | Upstream web proxy host<br>[ When you wish the Retain for Social Media to forward all proxied web requests to an upstream web proxy,<br>specify the host and port here. e.g. "proxy.example.com:8080" ]                                                                                                    |                                                                                        |
| > Web Inte<br>> Advance            | erface<br>ed                          | Upstream proxy username<br>[ If the upstream proxy server requires authentication to access it, it can be configured here ]                                                                                                    |                                                                                        |
| > Apply                            |                                       | Upstream proxy password<br>[ The password for the upstream proxy server ]                                                                                                    |                                                                                        |
| U                                  | ser: tech [logout]                    | CONNECT Proxy Configuration<br>[ Upstream (non-HTTP) outbound proxy configuration ]                                                                                                    | Edit                                                                                   |
| Site K<br>Site                     | iey: gwava-qa-james<br>a: GWAVA James | Record full URL in proxy logs<br>[ By default the Retain for Social Media will not record and GET parameters from urls in the proxy logs, if<br>enabled, the full url including all information after the ? mark will be retained. [Recommended: no] ]                                                                                                    | no 💌                                                                                   |
|                                    |                                       | Provide proxy on internet interface<br>[If enabled the Retain for Social Media frewall will not restrict access to the proxy to hosts on the LAN and<br>any machine that can contact the Retain for Social Media will be able to use the proxy. This is only suitable<br>where the Retain for Social Media is not internet accessible and is a potential security risk. [Recommended:<br>no]] | yes v<br>Warning: Allowing the internet to access the<br>web proxy is a security risk. |
|                                    |                                       |                                                                                                    | Update                                                                                 |

RSM Installation is now complete. To archive data from the RSM, Retain Server needs to be configured with the Social Media module and a worker to connect to and archive data from RSM. See the General Admin guide for module information.

To begin RSM data capture, all workstations and devices must be configured to utilize the RSM Gateway as a proxy. See below for configuration options.

# **Browser and Workstation Configuration**

Though RSM installation is complete, RSM cannot archive social media communications unless internet traffic is routed through the proxy. There are a few options for accomplishing this task:

- Corporate network proxy integration
- RSM manual proxy setup
- Workstation Agent

Integrating with a **corporate proxy** is one of the best ways to seamlessly implement the RSM Gateway into the current network system. This process may not be simple and implementation is varied, depending on individual corporate policy and network setup. To accommodate different situations, the RSM Gateway is quite flexible in network setup and options. Configuration should be accomplished by the Network Administrator. Where needed, GWAVA Retain Support should be consulted for information on configuring the RSM Gateway with the existing network system.

A **manual proxy** is a configured proxy set for each workstation. The proxy must be accepted with a security certification for each browser configured. To set the proxy, manually configure the proxy settings for each desired browser, and then install the security certificate to quiet the warnings from the browsers. To install the security certificate, browse to:

#### http://<RSM-gateway-IP\_Address>/noauth/cacert

...and accept the certificate. This will complete the proxy configuration for the utilized browser.

The **Workstation agent** is the simplest option to ensure social media data capture on any installed workstation. The laptop client installs to any workstation, running either Windows or Mac OS X, and connects to the RSM Gateway as a proxy, regardless of whether the workstation is internal or external to the network. The Agent will not prohibit internet access if the RSM Gateway is unavailable, but will deliver the social media data to the RSM Gateway when it can connect. Making copies for mass distribution independent of the RSM Gateway can easily be accomplished; however, it is important to note that the workstation agent is hard coded to only communicate with the parent gateway. The workstation agent for any network must be obtained, at least initially, from the local RSM Gateway. The Workstation agent may be distributed via Zen Works or Microsoft SMS.

Installing the agent is a simple process of obtaining the install file, and then distributing or installing the agent across the network. No work or configuration of the agent is completed past install on individual workstations. All workstation agent configuration is located on the *Workstation agent | General* page in the RSM web interface. As shown below.

## Workstation agent Install

To obtain the install file for the workstation agent, open the RSM Gateway web interface and select the Workstation agent | General page, and scroll to the bottom of the page if necessary. This page also contains all configuration options for the Workstation agents connected to the system. All displayed settings are default.

| 🛛 🗯 Retain                                                                                                    |         |
|----------------------------------------------------------------------------------------------------|---------|
| Wizard General Settings                                                                                                    |         |
| Home         Settings           [ Click to set the password for uninstallation         [ Click to set the password that will be required in order to uninstall the Workstation Agent. Note that clicking on this link will take you to a page which shows the password         Edit |         |
| Users & Groups in plain text. ] Perform HTTPS inspection? [If yes, the Workstation Agent will intercept and inspect all HTTPS traffic to apply URL [If yes, the Workstation Agent will intercept and inspect all HTTPS traffic to apply URL [Yes]                                   |         |
| Administration [Remote and local hosts or networks to exclude from HTTPS inspection ] Edit                                                                                                    |         |
| Perform double HTTP inspection? [If yes, the Retain for Social Media will inspect HTTP traffic that has already been inspected by the Workstation Agent.]                                                                                                    |         |
| Perform double HTTPS inspection?         [ If yes, the Retain for Social Media will inspect HTTPS traffic that has already been inspected by the Workstation Agent. This setting has no effect if HTTPS inspection is disabled on the Retain for Social Media. Recommended: no ]    |         |
| Force login?<br>[If yes, installations of the Workstation Agent will force the last user to login to create<br>a new Internet Auth session. If a session already existed it will be replaced.<br>Recommended: yes ]                                                                 |         |
| Update Workstation Agent's automatically?<br>> General Recommended: yes ]<br>yes ▼                                                                                                    |         |
| Apply      Group inclusions      (Tick all groups that should be using the Workstation Agent. An alert will be sent if     any users logged into these groups use the internet without the Workstation Agent     installed. ]      Admin      Default Group                         |         |
| Configuration User tech [cooxif] Stee Key: growses applications Site: GWAVA James IP exclusions [IP addresses or ranges that are not required to use the Workstation Agent. Enter one tem per line. ]                                                                               | Lipdate |
| Download the Workstation Agent for Windows (23 bit and 54 bit) here                                                                                                    |         |
| Download the Workstation Agent for Mac OS X <u>here</u> .                                                                                                    |         |
| Download the uninstaller for the Workstation Agent for Mac OS X <u>here</u> .                                                                                                    |         |

The links to the different versions are located at the bottom of the page. The Mac OS X agent requires a separate uninstaller.

| Download                                                                 |  |
|--------------------------------------------------------------------------|--|
| Download the Laptop Agent for Windows (32 bit and 64 bit) here.          |  |
| Download the Laptop Agent for Mac OS X here.                             |  |
| Download the uninstaller for the Laptop Agent for Mac OS X <u>here</u> . |  |

Download the appropriate file to the desired workstation(s)

Run the setup file on different computers as desired.

The Auto-detect site key option depends on many different network variables, and due to different variables, RSM Gateway network location, firewall, and NAT settings, the Auto-detect may not function.

It is best practice to manually enter the site key for the RSM Gateway.

| 🔾 Laptop Agent Setup                                                                         | _ <b>_</b> x |
|----------------------------------------------------------------------------------------------|--------------|
| Please select site key:                                                                      |              |
| <ul> <li>Auto-detect site key</li> <li>Manually enter site key</li> <li>Site key:</li> </ul> |              |
| Check site key for validity (recommended)                                                    |              |
| Cancel Laptop Agent 2.55,1                                                                   | Next >       |

To ensure that the RSM Gateway is ready and can be contacted correctly, leave the 'check site key for validity' option checked.

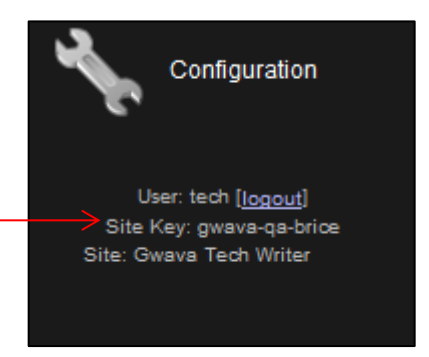

The Site key is displayed on the appliance console and on the bottom left of the web administration page.

| O Laptop Agent Setup     |                      |                                     |
|--------------------------|----------------------|-------------------------------------|
| Please specify the numbe | r of seconds between | installation completion and reboot: |
|                          |                      |                                     |
|                          |                      | 1                                   |
| Seconds:                 | 300                  |                                     |
| 🕅 Do                     | not reboot           |                                     |
|                          |                      |                                     |
|                          |                      |                                     |
|                          |                      |                                     |
| Cancel La                | otop Agent 2,55,1    | < Back Next >                       |

The Workstation agent requires a system restart to finalize the installation and initialize the connection in the network settings of the host computer. Set the desired time after installation completion and system reboot, or disable the reboot. Minimum setting is 60 seconds. Requiring a password for uninstallation is an option to ensure the agent remains installed on the host computer, if corporate policy requires. The password specifically input here will be required for uninstallation ONLY if agent does not connect to the RSM Gateway. Once the agent connects to the RSM Gateway, the password specified in the Workstation agent configuration settings will be required to perform uninstallation. This password is only required if the host system never connects to the RSM Gateway.

If the agent is installed without any requirement for a password to uninstall, then the system may uninstall the agent without any password, until the host system is restarted and the workstation agent connects to the RSM Gateway. Once communication has occurred, then the workstation agent will utilize the settings configured in the RSM Gateway.

Once the 'Install' button is selected, the install will begin.

Once the install has been completed, click 'close' to begin the countdown to reboot, if selected.

All configuration of the Workstation agent(s) connected to the RSM Gateway is completed through the RSM web console, on the Workstation agent | General page.

The only indication that the agent is active on a workstation is an icon in the system 

 Laptop Agent Setup

 Please specify password for uninstallation:

 Password:

 Retype password:

 Image: Concelement of the password required to uninstall

 This password will only apply until the password set in the Laptop Agent Server web interface can be downloaded.

 Cancel
 Laptop Agent 2.55.1

| Laptop A   | gent Setup: Installing |     |        | - <b>-</b> × |
|------------|------------------------|-----|--------|--------------|
| Laptop Age | ent 2.55.1-1           |     |        |              |
| Installing |                        |     |        |              |
|            |                        |     |        |              |
|            |                        |     |        |              |
| Cancel     | Laptop Agent 2.5       | 5.1 | < Back | Close        |
| Laptop A   | gent Setup: Completed  |     |        | . 🗆 X        |

| 0                                            |                     |        |       |
|----------------------------------------------|---------------------|--------|-------|
| Laptop Agent 2.55<br>Installing<br>Finished. | . 1-1               |        |       |
| Cancel                                       | Laptop Agent 2,55,1 | < Back | Close |

tray. The icon in the system tray is only a notification; there is no active interface or menu connected to the icon.